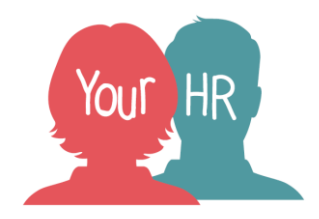

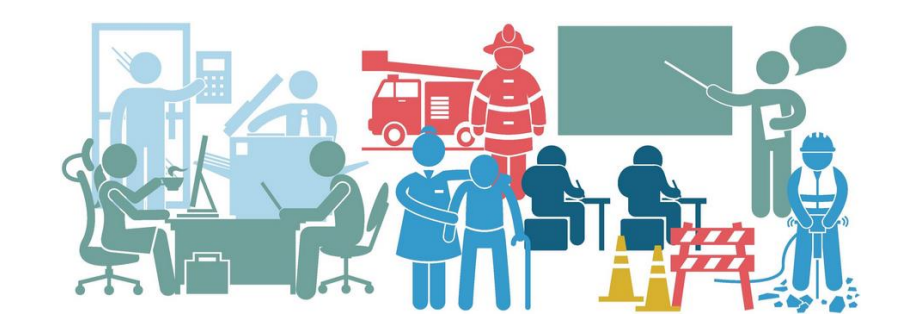

# **Your HR**

# School Element & Mileage Scheme User Guide

Version: 1.9

23 May 2022

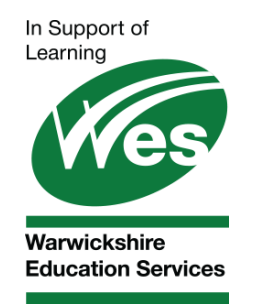

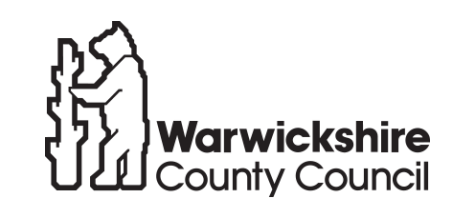

Working for Warwickshire

OFFICIAL

# Contents

| Version Control     | 3  |
|---------------------|----|
| ntroduction         | 5  |
| Costing             | 5  |
| Basic Pay Elements  | 6  |
| Temporary Elements  | 7  |
| VAT Decision        | 7  |
| Non Teaching Supply | 7  |
| Temporary Elements  | 7  |
| TLR                 | 7  |
| Permanent Elements  | 19 |
| Deduction Elements  | 23 |

# **Version Control**

| Version | Date            | Release   | Author    | Change History                                                                                                    |
|---------|-----------------|-----------|-----------|----------------------------------------------------------------------------------------------------|
| 1.0     | 6 April 2018    |           | Ami Atwal | Document creation                                                                                                    |
| 1.1     | 27 April 2018   |           | Ami Atwal | Clarification added for Teachers overtime elements<br>Discretionary payment – enter monthly not annual amount<br>Guidance on VAT elements added<br>Miscellaneous reimbursement elements added<br>Travel Subsistence Non VAT added<br>Taxi fares added<br>Rent added             |
| 1.2     | 16 May 2018     |           | Ami Atwal | Added:<br>Basic Pay Element Section<br>Foreign Language Assistant elements                                                                                                    |
| 1.3     | 25 June<br>2018 |           | Ami Atwal | Updated guidance for General Schools Allowance, Discretionary<br>Payment, TLR<br>Teaching Assistant Level 3 SEN Allowance added<br>Ex gratia payment added<br>Non teaching supply guidance added<br>Non teaching supply element – no holiday enhancement added for<br>academies |
| 1.4     | 20 July 2018    | V10.28    | Ami Atwal | New Teaching Supply elements added (PE0388, PE0389, PE0390, PE0391). Teaching Supply (PE0180, PE0181, PE0033 removed) General School Allowance updated                                                                                                    |
| 1.5     | 24 Sept 2018    | V10.28.02 | Ami Atwal | Guidance added for temporary TLRs                                                                                                    |
| 1.6     | 14 Dec 2018     | V10.28.02 | Ami Atwal | Added temp elements for:<br>Raising standards at other Schools Payment<br>Teachers Overtime Plain Days with SNA (PE0356)<br>Teachers Overtime Plain Hours with SNA (PE0357)                                                                                                    |

|     |             |           |             | Teaching Supply Other with SNA (PE0358)                                                |
|-----|-------------|-----------|-------------|----------------------------------------------------------------------------------------|
|     |             |           |             | Guide updated to include reference to time and expense template and the page reference |
| 1.7 | 3 Sep 2019  | V10.31.02 | Ami Atwal   | Details of temp Honoraria for T&E template added                                       |
| 1.8 | 16 Jul 2020 | V10.34.01 | Ami Atwal   | New temp Acting Up Allowance created for Teachers                                      |
| 1.9 | 23 May 2022 | V10.42.02 | Stew Hawtin | Updated for Alcester academy elements                                                  |

#### Introduction

This element guide must be referred to if using the 'Permanent Elements – New', 'Temporary Elements – New' or 'Pennies from Heaven/Rent' screens. The purpose of the guide is to provide details on how elements are to be correctly attached. For further guidance, please contact WES HR for advice.

#### Costing

As default, elements will be costed to the default position. However, if you need to override element costing you must enter this in the correct format using the full cost centre and ccdetails costing structure for your school/academy. The relevant T&E template will provide you with an example of the format to be used for overrides.

# **Basic Pay Elements**

There is generally a single basic pay element that is used to pay all employees. However, where a element is required for a specific position(s), then a separate element will be created and these are noted below.

| Element Name  | Number | Input                                                    | Input                                         | Input                                                                                                    | Input | Notes                                                                                                   |
|---------------|--------|----------------------------------------------------------|-----------------------------------------------|----------------------------------------------------------------------------------------------------|-------|----------------------------------------------------------------------------------------------------|
| FLA Basic Pay | PE0355 | Level – select the<br>correct Position<br>(not contract) | Start Date –<br>enter occupancy<br>start date | End Date – enter<br>the occupancy<br>end date<br>This is to ensure<br>the employee is<br>not paid more<br>than the required<br>months |       | Foreign Language Assistants<br>are paid for 12 hours per<br>week from 1 October to 31<br>May (35 weeks) |

### **Temporary Elements**

#### **VAT Decision**

You will notice that some elements have a VAT and Non VAT option. Please refer to the 'Notes' section for the element below which provides guidance on when to use the appropriate option.

#### **Non Teaching Supply**

These elements must be attached to a casual position and cannot be paid on a contracted position. If this is not done then the costing will be inherited from the contracted position and you will need to ask your Finance Officer to manually journal the costs to the relevant account code.

#### **Temporary Elements**

Wherever possible, you must use the relevant Time and Expense template to enter mileage, expense and time (e.g. overtime, supply and additional hours) elements. If there is an element that is not available on a template, you can enter it using the '**Temporary Payment – New**' option.

#### TLR

To pay a one off TLR you must use the permanent TLR element and enter an end date against it. Do not enter it as a temporary element.

| Element Name            | Number | Input                               | Input                                          | Input                                                                           | Input                                                | Notes                                                                                                    |
|-------------------------|--------|-------------------------------------|------------------------------------------------|---------------------------------------------------------------------------------|------------------------------------------------------|----------------------------------------------------------------------------------------------------|
| Accommodation Overnight | PE0146 | Level - select the                  | Value - enter                                  | Date earned –                                                                   |                                                      |                                                                                                    |
| Schools Mileage &       |        | correct Position                    | cash amount                                    | enter date                                                                      |                                                      |                                                                                                    |
| Expenses – Page 2       |        |                                     |                                                | expense incurred                                                                |                                                      |                                                                                                    |
| Acting Up Allowance     | PE0599 | Level – select the correct Position | Value – enter the cash amount                  | Date earned –<br>enter end date of<br>pay period to<br>which payment<br>relates |                                                      | To be used for Teachers<br>only and where a cash<br>amount is agreed and is not<br>equal to the difference<br>between their substantive<br>and acting up role |
| Acting Up Hours         | PE0109 | Level – select the correct Position | Value – enter the<br>number of hours<br>worked | Date earned –<br>enter date worked                                              | Rate code –<br>select scp from<br>the drop down list | Used for Fire acting up hours only                                                                                                    |
| Additional Hours 1.5    | PE0198 | Level - select the                  | Value - enter the                              | Date earned –                                                                   | Rate code –                                          |                                                                                                    |

|                             |        | correct Position    | number of hours   | enter date worked | select scp from    |                               |
|-----------------------------|--------|---------------------|-------------------|-------------------|--------------------|-------------------------------|
|                             |        |                     | worked            |                   | the drop down list |                               |
| Additional Hours 2          | PE0199 | Level - select the  | Value - enter the | Date earned –     | Rate code –        |                               |
|                             |        | correct Position    | number of hours   | enter date worked | select scp from    |                               |
|                             |        |                     | worked            |                   | the drop down list |                               |
| Additional Hours CTG        | PH0033 | Level - select the  | Value - enter the | Date earned –     |                    | This pays a default holiday   |
| Schools Overtime &          |        | correct Position    | number of hours   | enter date worked |                    | pay enhancement based on      |
| Additional Hours – Page Pay |        |                     | worked            |                   |                    | length of service:            |
| the Difference and Overtime |        |                     |                   |                   |                    | Less than 48 months = 14%     |
| at a Different SCP          |        |                     |                   |                   |                    | 48 months or more = 16.5%     |
| Additional Hours Plain      | PE0077 | Level - select the  | Value - enter the | Date earned –     | Rate code –        |                               |
|                             |        | correct Position    | number of hours   | enter date worked | select scp from    |                               |
|                             |        |                     | worked            |                   | the drop down list |                               |
| Air Fares                   | PE0142 | Level – select the  | Value – enter     | Date earned –     |                    |                               |
| Schools Mileage &           |        | correct Position    | cash amount       | enter date        |                    |                               |
| Expenses – Page 2           |        |                     |                   | expense incurred  |                    |                               |
| Bank Holiday                | PE0054 | Level – select the  | Value – enter the | Date earned –     |                    |                               |
| Schools Overtime &          |        | correct Position    | number of hours   | enter date worked |                    |                               |
| Additional Hours – Page     |        |                     | to be paid        |                   |                    |                               |
| Overtime and Additional     |        |                     |                   |                   |                    |                               |
| Hours                       |        |                     |                   |                   |                    | This I ( 1/ 40.070/           |
| Basic Pay Casual Hours      | PE0182 | Level – select the  | Value – enter the | Date earned –     |                    | This pays a default 12.07%    |
| Cale a la Ouartima A        |        | correct Position    | number of nours   | enter date worked |                    | noliday pay enhancement       |
| Additional Llaura Dara      |        |                     | worked            |                   |                    |                               |
| Additional Hours – Page     |        |                     |                   |                   |                    |                               |
|                             |        |                     |                   |                   |                    |                               |
| Bus Fares                   | PE0143 | I aval - select the | Value – enter     | Date earned -     |                    |                               |
| Schools Mileage &           |        | correct Position    | cash amount       | enter date        |                    |                               |
| Expenses – Page 2           |        |                     | cash amount       | expense incurred  |                    |                               |
| Catch Up Tutoring Alcester  | PE0739 | Level - select the  | Value - enter the | Date earned –     | Rate type –        |                               |
| Academy                     |        | correct Position    | number of days    | enter date worked | select 'Rate code' |                               |
| Schools Overtime &          |        |                     | worked            |                   |                    |                               |
| Additional Hours – Page     |        |                     |                   |                   | Payment Table      |                               |
| Overtime and Additional     |        |                     |                   |                   | and Rate Code      |                               |
| Hours – Page 2              |        |                     |                   |                   | will populate      |                               |
|                             |        |                     |                   |                   | with Value         |                               |
| Ex Gratia Payment           | PE0359 | Level - select the  | Value - enter     | Date earned –     |                    | Element is only available for |

|                               |        | correct Position   | cash amount         | this can be        |                    | Oak Wood and is non            |
|-------------------------------|--------|--------------------|---------------------|--------------------|--------------------|--------------------------------|
|                               |        |                    |                     | entered as the     |                    | taxable, non niable and non    |
|                               |        |                    |                     | first of the month |                    | pensionable                    |
| FLA Additional Hours          | PE0075 | Level - select the | Value - enter the   | Date earned –      |                    | This element will pay a        |
| Schools Overtime &            |        | correct Position   | number of hours     | enter date worked  |                    | standard fixed hourly rate for |
| Additional Hours – Page 8     |        |                    | worked              |                    |                    | hours beyond the 12 hours a    |
| Miscellaneous                 |        |                    |                     |                    |                    | Foreign Language Assistant     |
|                               |        |                    |                     |                    |                    | is contracted to work          |
|                               |        |                    |                     |                    |                    |                                |
|                               |        |                    |                     |                    |                    | The rate is held in a table    |
|                               |        |                    |                     |                    |                    | called 'FLA Additional Hours'  |
| Holiday Pay Hours             | PE0050 | Level - select the | Value - enter the   | Date earned –      |                    | *If hours need to be           |
|                               |        | correct Position   | number of hours     | enter leaving      |                    | paid/deducted based on a       |
|                               |        |                    | to be paid or       | date*              |                    | period where the scp           |
|                               |        |                    | deducted (enter '-' |                    |                    | changes i.e. 1 April due to an |
|                               |        |                    | minus if            |                    |                    | increment, then the Date       |
|                               |        |                    | deducting)          |                    |                    | earned needs to be based       |
|                               |        |                    |                     |                    |                    | on the scp. You may need       |
|                               |        |                    | Enter in hours      |                    |                    | to enter the element twice if  |
|                               |        |                    | and mins            |                    |                    | hours are based on 2           |
|                               |        |                    |                     |                    |                    | different scps e.g. to span 2  |
|                               |        |                    |                     |                    |                    | financial years                |
| Honoraria Pensionable         | PE0003 | Level - select the | Date earned –       | Description –      | Cash - enter the   | This can be entered as a       |
| Schools Overtime &            |        | correct Position   | enter start date of | enter reason for   | amount to be paid  | Temporary Payment or using     |
| Additional Hours – Page 8     |        |                    | honoraria           | the honoraria      |                    | the timesheet                  |
| Miscellaneous                 |        |                    |                     |                    |                    |                                |
| Interview Expenses            | PE0144 | Level – select the | Value – enter       | Date earned –      |                    |                                |
|                               |        | correct Position   | cash amount         | enter date         |                    |                                |
|                               |        |                    |                     | expense incurred   |                    |                                |
| Invigilators Alcester Academy | PE0740 | Level – select the | Value - enter the   | Date earned –      | Rate type –        |                                |
| Schools Overtime &            |        | correct Position   | number of hours     | enter date worked  | select 'Rate code' |                                |
| Additional Hours – Page       |        |                    | worked              |                    |                    |                                |
| Overtime and Additional       |        |                    |                     |                    | Payment Table      |                                |
| Hours – Page 3                |        |                    |                     |                    | will populate      |                                |
|                               |        |                    |                     |                    |                    |                                |
|                               |        |                    |                     |                    | Select - Select    |                                |
|                               |        |                    |                     |                    | 'Basic' or 'Lead'  |                                |
| Letting Fees                  | PE0034 | Level – select the | Value – enter the   | Date earned –      |                    |                                |

| Schools Overtime &<br>Additional Hours – Page<br>Non Teaching Overtime and<br>Additional Hours                             |        | correct Position                    | number of hours<br>worked                      | enter date worked                               |                                                                                                    |
|----------------------------------------------------------------------------------------------------|--------|-------------------------------------|------------------------------------------------|-------------------------------------------------|----------------------------------------------------------------------------------------------------|
| Lieu Hours<br>Schools Overtime &<br>Additional Hours – Page<br>Non Teaching Overtime and<br>Additional Hours               | PE0055 | Level – select the correct Position | Value – enter the<br>number of hours<br>worked | Date earned –<br>enter date worked              |                                                                                                    |
| Miscellaneous Reimbursement<br>Schools Mileage &<br>Expenses – Page 2                                                      | PE0147 | Level – select the correct Position | Value – enter<br>cash amount                   | Date earned –<br>enter date<br>expense incurred | This element must be used if<br>a VAT receipt has NOT been<br>provided                                                                                                    |
| Miscellaneous Reimbursement<br>VAT<br>Schools Mileage &<br>Expenses – Page 2                                               | PE0223 | Level – select the correct Position | Value – enter<br>cash amount                   | Date earned –<br>enter date<br>expense incurred | This element can only be<br>used if a VAT receipt has<br>been provided                                                                                                    |
| Non Teaching Supply<br>Schools Overtime &<br>Additional Hours – Page<br>Non Teaching Supply Hours                          | PE0011 | Level – select the correct Position | Value – enter the<br>number of hours<br>worked | Date earned –<br>enter date worked              | Use this element to cost non<br>teaching supply hours to the<br>default position costing<br>Pays default 12.07% holiday<br>enhancement unless an<br>alternative rate is entered |
| Non Teaching Supply Admin &<br>Clerical<br>Schools Overtime &<br>Additional Hours – Page<br>Non Teaching Supply Hours      | PE0012 | Level – select the correct Position | Value – enter the<br>number of hours<br>worked | Date earned –<br>enter date worked              | Pays default 12.07% holiday<br>enhancement unless an<br>alternative rate is entered                                                                                             |
| Non Teaching Supply Adult<br>Worker Contract<br>Schools Overtime &<br>Additional Hours – Page<br>Non Teaching Supply Hours | PE0029 | Level – select the correct Position | Value – enter the<br>number of hours<br>worked | Date earned –<br>enter date worked              | Pays default 15% holiday pay enhancement                                                                                                    |
| Non Teaching Supply<br>Caretaker<br>Schools Overtime &<br>Additional Hours – Page<br>Non Teaching Supply Hours             | PE0024 | Level – select the correct Position | Value – enter the<br>number of hours<br>worked | Date earned –<br>enter date worked              | Pays default 12.07% holiday<br>enhancement unless an<br>alternative rate is entered                                                                                             |

| Non Teaching Supply Cleaner  | PE0020         | Level – select the | Value – enter the | Date earned –     | Pays default 12.07% holiday |
|------------------------------|----------------|--------------------|-------------------|-------------------|-----------------------------|
| Schools Overtime &           |                | correct Position   | number of hours   | enter date worked | enhancement unless an       |
| Additional Hours – Page      |                |                    | worked            |                   | alternative rate is entered |
| Non Teaching Supply Hours    |                |                    |                   |                   |                             |
| Non Teaching Supply Clerk to | PE0025         | Level - select the | Value - enter the | Date earned –     | Pays default 14% or 16.5%   |
| Governors                    |                | correct Position   | number of hours   | enter date worked | paid holiday enhancement if |
| Schools Overtime &           |                |                    | worked            |                   | the 'Enhanced Holiday Pay   |
| Additional Hours – Page      |                |                    |                   |                   | CTG' has been attached      |
| Non Teaching Supply Hours    |                |                    |                   |                   |                             |
| Non Teaching Supply Cover    | PE0028         | Level - select the | Value - enter the | Date earned –     | Pays default 12.07% holiday |
| Supervisor                   |                | correct Position   | number of hours   | enter date worked | enhancement unless an       |
| Schools Overtime &           |                |                    | worked            |                   | alternative rate is entered |
| Additional Hours – Page      |                |                    |                   |                   |                             |
| Non Teaching Supply Hours    |                |                    |                   |                   |                             |
| Non Teaching Supply          | PE0022         | Level - select the | Value - enter the | Date earned –     | Pays default 12.07% holiday |
| Domestic                     |                | correct Position   | number of hours   | enter date worked | enhancement unless an       |
| Schools Overtime &           |                |                    | worked            |                   | alternative rate is entered |
| Additional Hours – Page      |                |                    |                   |                   |                             |
| Non Teaching Supply Hours    |                |                    |                   |                   |                             |
| Non Teaching Supply Driver   | PE0021         | Level - select the | Value - enter the | Date earned –     | Pays default 12.07% holiday |
| Schools Overtime &           |                | correct Position   | number of hours   | enter date worked | enhancement unless an       |
| Additional Hours – Page      |                |                    | worked            |                   | alternative rate is entered |
| Non Teaching Supply Hours    |                |                    |                   |                   |                             |
| Non Teaching Supply Exam     | PE0030         | Level - select the | Value - enter the | Date earned –     | Pays default 12.07% holiday |
| Invigilator                  |                | correct Position   | number of hours   | enter date worked | enhancement unless an       |
| Schools Overtime &           |                |                    | worked            |                   | alternative rate is entered |
| Additional Hours – Page      |                |                    |                   |                   |                             |
| Non Teaching Supply Hours    |                |                    |                   |                   |                             |
| Non Teaching Supply          | PE0027         | Level – select the | Value – enter the | Date earned –     | Pays default 12.07% holiday |
| Extended School Support      |                | correct Position   | number of hours   | enter date worked | enhancement unless an       |
| Schools Overtime &           |                |                    | worked            |                   | alternative rate is entered |
| Additional Hours – Page      |                |                    |                   |                   |                             |
| Non Teaching Supply Hours    | <b>DF</b> 0000 |                    |                   |                   |                             |
| Non Teaching Supply Laundry  | PE0023         | Level – select the | value – enter the | Date earned –     | Pays default 12.07% holiday |
| Vvorker                      |                | correct Position   | number of hours   | enter date worked | ennancement unless an       |
| Schools Overtime &           |                |                    | worked            |                   | alternative rate is entered |
| Additional Hours – Page      |                |                    |                   |                   |                             |
| Non Teaching Supply Hours    |                |                    |                   |                   |                             |

| Non Teaching Supply Lettings | PE0019 | Level - select the | Value - enter the | Date earned –     | Pays default 12.07% holiday |
|------------------------------|--------|--------------------|-------------------|-------------------|-----------------------------|
| Schools Overtime &           |        | correct Position   | number of hours   | enter date worked | enhancement unless an       |
| Additional Hours – Page      |        |                    | worked            |                   | alternative rate is entered |
| Non Teaching Supply Hours    |        |                    |                   |                   |                             |
| Non Teaching Supply Midday   | PE0031 | Level - select the | Value - enter the | Date earned –     | Pays default 12.07% holiday |
| Supervisor                   |        | correct Position   | number of hours   | enter date worked | enhancement unless an       |
| Schools Overtime &           |        |                    | worked            |                   | alternative rate is entered |
| Additional Hours – Page      |        |                    |                   |                   |                             |
| Non Teaching Supply Hours    |        |                    |                   |                   |                             |
| Non Teaching Supply Non      | PE0017 | Level - select the | Value - enter the | Date earned –     | Pays default 12.07% holiday |
| Teacher Cover                |        | correct Position   | number of hours   | enter date worked | enhancement unless an       |
| Schools Overtime &           |        |                    | worked            |                   | alternative rate is entered |
| Additional Hours – Page      |        |                    |                   |                   |                             |
| Non Teaching Supply Hours    |        |                    |                   |                   |                             |
| Non Teaching Supply Nursery  | PE0013 | Level - select the | Value - enter the | Date earned –     | Pays default 12.07% holiday |
| Assistant                    |        | correct Position   | number of hours   | enter date worked | enhancement unless an       |
| Schools Overtime &           |        |                    | worked            |                   | alternative rate is entered |
| Additional Hours – Page      |        |                    |                   |                   |                             |
| Non Teaching Supply Hours    |        |                    |                   |                   |                             |
| Non Teaching Supply          | PE0015 | Level - select the | Value - enter the | Date earned –     | Pays default 12.07% holiday |
| Residential                  |        | correct Position   | number of hours   | enter date worked | enhancement unless an       |
| Schools Overtime &           |        |                    | worked            |                   | alternative rate is entered |
| Additional Hours – Page      |        |                    |                   |                   |                             |
| Non Teaching Supply Hours    |        |                    |                   |                   |                             |
| Non Teaching Supply Special  | PE0016 | Level - select the | Value - enter the | Date earned –     | Pays default 12.07% holiday |
| Needs Cover                  |        | correct Position   | number of hours   | enter date worked | enhancement unless an       |
| Schools Overtime &           |        |                    | worked            |                   | alternative rate is entered |
| Additional Hours – Page      |        |                    |                   |                   |                             |
| Non Teaching Supply Hours    |        |                    |                   |                   |                             |
| Non Teaching Supply          | PE0026 | Level – select the | Value - enter the | Date earned –     | Pays default 12.07% holiday |
| Swimming Pool Assistant      |        | correct Position   | number of hours   | enter date worked | enhancement unless an       |
| Schools Overtime &           |        |                    | worked            |                   | alternative rate is entered |
| Additional Hours – Page      |        |                    |                   |                   |                             |
| Non Teaching Supply Hours    |        |                    |                   |                   |                             |
| Non Teaching Supply          | PE0018 | Level - select the | Value - enter the | Date earned –     | Pays default 12.07% holiday |
| Teaching Assistant           |        | correct Position   | number of hours   | enter date worked | enhancement unless an       |
| Schools Overtime &           |        |                    | worked            |                   | alternative rate is entered |
| Additional Hours – Page      |        |                    |                   |                   |                             |

| Non Teaching Supply Hours |        |                    |                   |                   |                                          |
|---------------------------|--------|--------------------|-------------------|-------------------|------------------------------------------|
| Non Teaching Supply       | PE0014 | Level - select the | Value - enter the | Date earned –     | Pays default 12.07% holiday              |
| Technical                 |        | correct Position   | number of hours   | enter date worked | enhancement unless an                    |
| Schools Overtime &        |        |                    | worked            |                   | alternative rate is entered              |
| Additional Hours – Page   |        |                    |                   |                   |                                          |
| Non Teaching Supply Hours |        |                    |                   |                   |                                          |
| Non Teaching Supply Youth | PE0032 | Level – select the | Value - enter the | Date earned –     | Pays default 19.2% holiday               |
| Worker Sessional          |        | correct Position   | number of hours   | enter date worked | pay enhancement                          |
| Schools Overtime &        |        |                    | worked            |                   |                                          |
| Additional Hours – Page   |        |                    |                   |                   |                                          |
| Non Teaching Supply Hours |        |                    |                   |                   |                                          |
| Non Teaching Supply – No  | PE0256 | Level - select the | Value – enter the | Date earned –     | This element is only                     |
| Holiday Enhancement       |        | correct Position   | number of hours   | enter date worked | available to specific                    |
| Schools Overtime &        |        |                    | worked            |                   | academies at their request               |
| Additional Hours          |        |                    |                   |                   | and is against WCC policy.               |
|                           |        |                    |                   |                   | WCC takes no liability for               |
|                           |        |                    |                   |                   | any legal actions resulting              |
|                           |        |                    |                   |                   | from non payment of holiday              |
|                           |        |                    |                   |                   | enhancement.                             |
|                           |        |                    |                   |                   | If it has have a supervised that we want |
|                           |        |                    |                   |                   | If it has been agreed that you           |
|                           |        |                    |                   |                   | can cost the element to an               |
|                           |        |                    |                   |                   | account code other than to               |
|                           |        |                    |                   |                   | the position, you must enter             |
|                           |        |                    |                   |                   | detaile' eastian <b>Nate</b> you         |
|                           |        |                    |                   |                   | details section. <b>Note:</b> you        |
|                           |        |                    |                   |                   | Cannot use the Time &                    |
|                           |        |                    |                   |                   | Expenses template to enter               |
|                           |        |                    |                   |                   | ans element if overhuing the             |
|                           |        |                    |                   |                   | Bulo namo – Acadomy                      |
|                           |        |                    |                   |                   |                                          |
|                           |        |                    |                   |                   | Supply                                   |
|                           |        |                    |                   |                   | by the seedemy                           |
|                           |        |                    |                   |                   | <b>Dercont</b> = 100%                    |
| Overtime Plain            | PE0006 | Lovel - coloct the | Value – optor the | Date earned -     | If cost contro override is               |
| Schools Overtime &        |        | correct Position   | number of hours   | enter date worked | required enter the full co and           |
| Additional Hours - Page   |        |                    | worked            | enter uate worked | codetails in 'Cost code' and             |
| Auditional nours – Fage   |        |                    | wurkeu            |                   |                                          |

| Overtime and Additional<br>Hours                                                                                             |        |                                     |                                                |                                                 |                                                                                                    | enter 100 in the 'Percent'<br>field<br>For Teachers overtime, use<br>Teachers Overtime Plain<br>Days or Teachers Overtime<br>Plain Days |
|----------------------------------------------------------------------------------------------------|--------|-------------------------------------|------------------------------------------------|-------------------------------------------------|----------------------------------------------------------------------------------------------------|----------------------------------------------------------------------------------------------------|
| Overtime Time and a Half<br>Schools Overtime &<br>Additional Hours – Page<br>Overtime and Additional<br>Hours                | PE0173 | Level – select the correct Position | Value – enter the<br>number of hours<br>worked | Date earned –<br>enter date worked              |                                                                                                    | If cost centre override is<br>required, enter the full cc and<br>ccdetails in 'Cost code' and<br>enter 100 in the 'Percent'<br>field    |
| Overtime Double Time<br>Schools Overtime &<br>Additional Hours – Page<br>Overtime and Additional<br>Hours                    | PE0174 | Level – select the correct Position | Value – enter the<br>number of hours<br>worked | Date earned –<br>enter date worked              |                                                                                                    | If cost centre override is<br>required, enter the full cc and<br>ccdetails in 'Cost code' and<br>enter 100 in the 'Percent'<br>field    |
| Parking Expenses<br>Schools Mileage &<br>Expenses – Page 2                                                                   | PE0131 | Level – select the correct Position | Value – enter<br>cash amount                   | Date earned –<br>enter date<br>expense incurred |                                                                                                    |                                                                                                    |
| Pay the Difference<br>Schools Overtime &<br>Additional Hours – Page Pay<br>the Difference and Overtime<br>at a Different SCP | PE0079 | Level – select the correct Position | Value – enter the<br>number of hours           | Date earned –<br>enter date worked              | Rate type –<br>select 'Rate code'<br>Payment table –<br>select the<br>'Payscale'<br>Rate code –<br>select the 'scp' | This element will pay the<br>difference between the<br>position scp and the scp<br>selected on the element                              |
| Rail Fares<br>Schools Mileage &<br>Expenses – Page 2                                                                         | PE0132 | Level – select the correct Position | Value – enter<br>cash amount                   | Date earned –<br>enter date<br>expense incurred |                                                                                                    |                                                                                                    |
| Raising standards at other<br>Schools Payment<br>Schools Overtime &<br>Additional Hours – Page                               | PE0430 | Level – select the correct Position | Value – enter<br>cash amount                   | Date earned –<br>enter date worked              |                                                                                                    | Used for additional<br>responsibilities and activities<br>due to, or in respect of, the<br>provision of services relating               |

| Miscellaneous                                                                                                    |        |                                     |                                               |                                                 |                                                                                                    | to the raising of standards to                                                                                                    |
|----------------------------------------------------------------------------------------------------|--------|-------------------------------------|-----------------------------------------------|-------------------------------------------------|----------------------------------------------------------------------------------------------------|----------------------------------------------------------------------------------------------------|
|                                                                                                    |        |                                     |                                               |                                                 |                                                                                                    | one or more additional                                                                                                    |
|                                                                                                    |        |                                     |                                               |                                                 |                                                                                                    | schools                                                                                                    |
| Redundancy Non Taxable<br>Schools Overtime &<br>Additional Hours – Page<br>Miscellaneous                                                  | PE0127 | Level – select the correct Position | Value – enter<br>cash amount                  | Date earned –<br>leave this blank               | Payment Period<br>– ensure this<br>defaults to the<br>month after<br>leaving                       | For payments up to £30,000                                                                                                    |
| Redundancy Taxable<br>Schools Overtime &<br>Additional Hours – Page<br>Miscellaneous                                                      | PE0111 | Level – select the correct Position | Value – enter<br>cash amount                  | Date earned –<br>leave this blank               | Payment Period<br>– ensure this<br>defaults to the<br>month after<br>leaving                       | For Payments of £30,000 and above                                                                                                    |
| Saturday School Session<br>Alcester Academy<br>Schools Overtime &<br>Additional Hours – Page<br>Overtime and Additional<br>Hours – Page 4 | PE0745 | Level – select the correct Position | Value – enter the<br>number of days<br>worked | Date earned –<br>enter date worked              | Rate type –<br>select 'Rate code'<br>Payment Table<br>and Rate Code<br>will populate<br>with Value |                                                                                                    |
| Taxi Fares<br>Schools Mileage &<br>Expenses – Page 2                                                                                      | PE0141 | Level – select the correct Position | Value – enter<br>cash amount                  | Date earned –<br>enter date<br>expense incurred |                                                                                                    | This element must be used if<br>a VAT receipt has been<br>provided<br>If the taxi carries less than<br>10 passengers then the<br>claim is subject to VAT if<br>receipt provided |
| Taxi Fares – Non VAT<br>Schools Mileage &<br>Expenses – Page 2                                                                            | PE0259 | Level – select the correct Position | Value – enter<br>cash amount                  | Date earned –<br>enter date<br>expense incurred |                                                                                                    | This element can only be<br>used if a VAT receipt has<br>NOT been provided<br>If the taxi carries more than<br>10 passengers then VAT<br>cannot be claimed                      |
| Teachers OSLA Payment<br>Schools Overtime &<br>Additional Hours – Page                                                                    | PE0064 | Level – select the correct Position | Value – enter the amount                      | Date earned –<br>enter date worked              |                                                                                                    | If a description for the OSLA<br>needs to be entered, enter<br>this is the 'Membership                                                                                          |

| Teachers OSLA                                                                                                    |        |                                        |                                                |                                    |                                                                                                    | reference'                                                                                                    |
|----------------------------------------------------------------------------------------------------|--------|----------------------------------------|------------------------------------------------|------------------------------------|----------------------------------------------------------------------------------------------------|----------------------------------------------------------------------------------------------------|
| Teachers Overtime Plain Days<br>Schools Overtime &<br>Additional Hours – Page<br>Teacher and youth Worker<br>Overtime     | PE0234 | Level – select the<br>correct Position | Value – enter the<br>number of days<br>worked  | Date earned –<br>enter date worked | Rate (for<br>Teachers only) –<br>only enter if an<br>alternate rate to<br>the scp is to be<br>paid | If cost centre override is<br>required, enter the full cc and<br>ccdetails in 'Cost code' and<br>enter 100 in the 'Percent'<br>field<br>Element can be used for<br>Teachers overtime if<br>claiming in 'Days' only. To<br>claim in 'Hours' use<br>Overtime Plain (PE0236)                  |
| Teachers Overtime Plain<br>Hours<br>Schools Overtime &<br>Additional Hours – Page<br>Teacher and youth Worker<br>Overtime | PE0236 | Level – select the<br>correct Position | Value – enter the<br>number of hours<br>worked | Date earned –<br>enter date worked | Rate (for<br>Teachers only) –<br>only enter if an<br>alternate rate to<br>the scp is to be<br>paid | If cost centre override is<br>required, enter the full cc and<br>ccdetails in 'Cost code' and<br>enter 100 in the 'Percent'<br>field<br>Element can be used for<br>Teachers overtime if<br>claiming in 'Hours' only. To<br>claim in 'Days' use Teachers<br>Overtime Plain Days<br>(PE0234) |
| Teaching Supply Days<br>Schools Overtime &<br>Additional Hours – Page<br>Teacher and Youth Worker<br>Overtime             | PE0390 | Level – select the correct Position    | Value – enter the<br>number of days<br>worked  | Date earned –<br>enter date worked | Rate (for<br>Teachers only) –<br>only enter if an<br>alternate rate to<br>the scp is to be<br>paid | If cost centre override is<br>required, enter the full cc and<br>ccdetails in 'Cost code' and<br>enter 100 in the 'Percent'<br>field<br>To claim 'hours' use PE0391                                                                                                    |
| Teaching Supply Hours<br>Schools Overtime &<br>Additional Hours – Page<br>Teacher and Youth Worker<br>Overtime            | PE0391 | Level – select the correct Position    | Value – enter the<br>number of hours<br>worked | Date earned –<br>enter date worked | Rate (for<br>Teachers only) –<br>only enter if an<br>alternate rate to<br>the scp is to be<br>paid | If cost centre override is<br>required, enter the full cc and<br>ccdetails in 'Cost code' and<br>enter 100 in the 'Percent'<br>field<br>To claim 'days' use PE0390                                                                                                    |
| Teaching Supply Other with SNA                                                                                            | PE0358 | Level – select the correct Position    | Date earned –<br>enter date worked             | Enter Annual<br>SNA Value          | Claim Hours /<br>Units                                                                             | Used to pay teaching supply with special needs allowance                                                                                                    |

| Schools Overtime and         |         |                    |                   |                   |                   |                                 |
|------------------------------|---------|--------------------|-------------------|-------------------|-------------------|---------------------------------|
| Additional Hours – Page      |         |                    |                   |                   |                   | This element is only            |
| Teachers Overtime and        |         |                    |                   |                   |                   | available to specific           |
| Supply Hours with SNA        |         |                    |                   |                   |                   | academies                       |
| Teaching Overtime Plain Days | PE0356  | level - select the | Date earned -     | Enter Annual      | Claim Hours /     | Used to pay teaching            |
| with SNA                     | 1 20000 | correct Position   | enter date worked | SNA Value         | Unite             | overtime (in days) with         |
| Schools Overtime and         |         | CONFECT OSITION    | enter date worked | SINA Value        | Units             |                                 |
| Additional Hours Daga        |         |                    |                   |                   |                   | special needs allowance         |
| Additional Hours – Page      |         |                    |                   |                   |                   | This cloment is only            |
| Supply Hours with SNA        |         |                    |                   |                   |                   |                                 |
| Supply Hours with SNA        |         |                    |                   |                   |                   | available to specific           |
|                              | 550055  |                    |                   |                   | <b>.</b>          | academies                       |
| Teaching Overtime Plain      | PE0357  | Level – select the | Date earned –     | Enter Annual      | Claim Hours /     | Used to pay teaching            |
| Hours with SNA               |         | correct Position   | enter date worked | SNA Value         | Units             | overtime (in hours) with        |
| Schools Overtime and         |         |                    |                   |                   |                   | special needs allowance         |
| Additional Hours – Page      |         |                    |                   |                   |                   |                                 |
| Teachers Overtime and        |         |                    |                   |                   |                   | This element is only            |
| Supply Hours with SNA        |         |                    |                   |                   |                   | available to specific           |
|                              |         |                    |                   |                   |                   | academies                       |
| Teaching Supply Sickness     | PE0388  | Level - select the | Value - enter the | Date earned –     | Rate (for         | If cost centre override is      |
| Cover Days                   |         | correct Position   | number of days    | enter date worked | Teachers only) -  | required, enter the full cc and |
| Schools Overtime &           |         |                    | worked            |                   | only enter if an  | ccdetails in 'Cost code' and    |
| Additional Hours – Page      |         |                    |                   |                   | alternate rate to | enter 100 in the 'Percent'      |
| Teacher and Youth Worker     |         |                    |                   |                   | the scp is to be  | field                           |
| Overtime                     |         |                    |                   |                   | paid              | To claim 'hours' use PE0389     |
| Teaching Supply Sickness     | PE0389  | Level - select the | Value - enter the | Date earned –     | Rate (for         | If cost centre override is      |
| Cover Hours                  |         | correct Position   | number of hours   | enter date worked | Teachers only) -  | required, enter the full cc and |
| Schools Overtime &           |         |                    | worked            |                   | only enter if an  | ccdetails in 'Cost code' and    |
| Additional Hours – Page      |         |                    |                   |                   | alternate rate to | enter 100 in the 'Percent'      |
| Teacher and youth Worker     |         |                    |                   |                   | the scp is to be  | field                           |
| Overtime                     |         |                    |                   |                   | paid              | To claim 'days' use PE0388      |
| Toll Charges                 | PE0143  | Level - select the | Value – enter     | Date earned –     |                   |                                 |
| Schools Mileage &            |         | correct Position   | cash amount       | enter date        |                   |                                 |
| Expenses – Page 2            |         |                    |                   | expense incurred  |                   |                                 |
| Travel Subsistence           | PE0133  | Level - select the | Value – enter     | Date earned –     |                   | This element must be used if    |
| Schools Mileage &            |         | correct Position   | cash amount       | enter date        |                   | a VAT receipt has been          |
| Expenses – Page 2            |         |                    |                   | expense incurred  |                   | provided                        |
| Travel Subsistence Non VAT   | PE0261  | level - select the | Value – enter     | Date earned –     |                   | This element must be used if    |
| Schools Mileage &            |         | correct Position   | cash amount       | enter date        |                   | a VAT receipt has NOT been      |
| ounous mileage a             |         |                    | Cash amount       |                   | 1                 |                                 |

| Expanses – Page 2 available available av |                   |  |                  |          |  |
|----------------------------------------------------------------------------------------------------|-------------------|--|------------------|----------|--|
| Expenses – Page 2 provided                                                                                                    | Expenses – Page 2 |  | expense incurred | provided |  |

## **Permanent Elements**

| Element Name               | Number | Input                                                | Input                                            | Input                                                                                                    | Input | Notes                                                                                                    |
|----------------------------|--------|------------------------------------------------------|--------------------------------------------------|----------------------------------------------------------------------------------------------------|-------|----------------------------------------------------------------------------------------------------|
| Alcester Academy First Aid | PE0735 | Level – select the<br>'position' not contract        | Start date – enter<br>start date of<br>allowance | Payment table /<br>rate code – 'First<br>Aid'<br>Click on the<br>magnifying glass<br>and select the<br>correct rate |       |                                                                                                    |
| Discretionary Payment      | PE0063 | <b>Level –</b> select the<br>'position' not contract | Start date – enter<br>start date of<br>allowance | Cash – enter<br>monthly Amount                                                                                      |       | This payment should not exceed<br>25% of the annual salary or 25%<br>above the max of the Headteacher<br>group except in exceptional<br>circumstances for which the<br>Governing Body must seek<br>external independent advice<br>If you need to record the reason for<br>the payment, enter this is the field<br>called 'Membership reference' |
| First Aid                  | PE0002 | Level – select the<br>'position' not contract        | Start date – enter<br>start date of<br>allowance | Payment table /<br>rate code – 'First<br>Aid'<br>Click on the<br>magnifying glass<br>and select the<br>correct rate |       | WCC employees use 'First Aid'<br>rate code<br>For Teachers, use element 'First<br>Aid Non Pensionable'                                                                                                    |
| First Aid Non Pensionable  | PE0107 | Level – select the<br>'position' not contract        | Start date – enter<br>start date of<br>allowance | Payment table /<br>rate code – 'First<br>Aid'<br>Click on the<br>magnifying glass<br>and select the                 |       | To be used for Teachers only                                                                                                    |

|                                                                            |        |                                                          |                                                      | correct rate                                                                                                    |                                      |                                                                                                    |
|----------------------------------------------------------------------------|--------|----------------------------------------------------------|------------------------------------------------------|----------------------------------------------------------------------------------------------------|--------------------------------------|----------------------------------------------------------------------------------------------------|
| Fire Warden                                                                | PE0035 | Level – select the<br>'position' not contract            | Start date – enter<br>start date of<br>allowance     | Payment table /<br>rate code – 'Fire<br>Warden'<br>Click on the<br>magnifying glass<br>and select the<br>rate for either<br>Floor or Zone |                                      |                                                                                                    |
| General School Allowance                                                   | PE0059 | Level – select the<br>correct 'position' not<br>contract | Start date – enter<br>start date of the<br>allowance | End date – enter<br>end date if time<br>limited                                                                                           | Cash – enter<br>Annual Amount        | <ul> <li>The 'reason' for the allowance must be entered in the 'Membership reference field':</li> <li>Unqualified Equivalent to Special Needs Allowance</li> <li>Unqualified Other Allowance</li> <li>Unqualified equivalent to TLR Payment</li> <li>Unqualified Allowance to Qualified Teacher Rate</li> </ul> Important Note: You cannot attach this element more than once concurrently. If the employee needs to be paid a second school allowance, you must add a 'New value' from the start date of the second one and add the 2 together values together |
| Honoraria Pensionable                                                      | PE0003 | Level – select the correct 'position' not contract       | Start date – enter<br>start date of the<br>honoraria | End date – enter<br>end date or<br>honoraria if time<br>limited                                                                           | Cash – enter<br>Annual Amount        | If a reason is required, enter this in the 'Membership reference field'                                                                                                    |
| Honoraria Non Pensionable<br>Schools Overtime &<br>Additional Hours – Page | PE0004 | Level – select the correct 'position' not contract       | Start date – enter<br>start date of the<br>honoraria | End date – enter<br>end date or<br>honoraria if time<br>limited                                                                           | <b>Cash –</b> enter<br>Annual Amount | To be used for Fire conditions of<br>service only<br>If a reason is required, enter this in                                                                                                    |

| Miscellaneous                      |        |                                                          |                                                      |                                                                                                    | the 'N<br>If pay                                                                 | Membership reference field' ying as a 'one off' can be                                                                                                    |
|------------------------------------|--------|----------------------------------------------------------|------------------------------------------------------|----------------------------------------------------------------------------------------------------|----------------------------------------------------------------------------------|----------------------------------------------------------------------------------------------------|
| Overtime Recurring Double<br>Time  | PE0176 | Level – select the<br>correct 'position' not<br>contract | Start date – start<br>date of overtime               | Units – number<br>of hours                                                                                                    | enter                                                                            | ed on the claim template                                                                                                    |
| Overtime Recurring Plain           | PE0007 | Level – select the<br>correct 'position' not<br>contract | Start date – start date of overtime                  | Units – number<br>of hours                                                                                                    |                                                                                  |                                                                                                    |
| Overtime Recurring Time and a Half | PE0175 | Level – select the<br>correct 'position' not<br>contract | Start date – start date of overtime                  | Units – number<br>of hours                                                                                                    |                                                                                  |                                                                                                    |
| Qualification Allowance            | PE0044 | Level – select the<br>correct 'position' not<br>contract | Start date – enter<br>start date of the<br>allowance | Payment table /<br>rate code –<br>'Qualification<br>Allowance'<br>Click on the<br>magnifying glass<br>and select the<br>correct rate for<br>Qualification<br>Allowance |                                                                                  |                                                                                                    |
| Recruitment and Retention          | PE0068 | Level – select the<br>'position' not contract            | Start date – start<br>date of allowance              | <b>Cash –</b> enter<br>Annual Amount                                                                                                    | Allow<br>non-le<br>shoul<br>new a<br>post o<br>reimb<br>any e<br>leade<br>increa | vance is only permitted for<br>eadership teaching posts and<br>ld be reviewed regularly; no<br>allowances for any leadership<br>unless it is purely as a<br>pursement of relocation costs;<br>existing R&R allowances for<br>ership posts cannot be<br>ased |
| Responsibility Allowance           | PE0043 | Level – select the<br>'position' not contract            | Start date – start<br>date of allowance              | Payment table /<br>rate code –<br>'Responsibility'                                                                                                    |                                                                                  |                                                                                                    |

| Special Needs Allowance                     | PE0060  | Level – select the                                   | Start date – start                                                                      | Cash – enter                                                                 |                                                                      |
|---------------------------------------------|---------|------------------------------------------------------|-----------------------------------------------------------------------------------------|------------------------------------------------------------------------------|----------------------------------------------------------------------|
| Teaching Assistant Level 2                  | PE0080  | Level – select the                                   | Start date – start                                                                      | Units – enter                                                                |                                                                      |
| SEN Allowance                               | . 20000 | 'position' not contract                              | date of allowance                                                                       | hours                                                                        |                                                                      |
| Teaching Assistant Level 3<br>SEN Allowance | PE0353  | <b>Level</b> – select the<br>'position' not contract | Start date – start date of allowance                                                    | Units – enter<br>hours                                                       | This element is only available for<br>Campion School                 |
| TLR 1                                       | PE0082  | Level – select the<br>'position' not contract        | Start date – start date of allowance                                                    | Cash – enter<br>annual amount                                                | Employees on the Leadership<br>Group cannot have a TLR               |
|                                             |         |                                                      | *End date – only<br>enter if paying for<br>a time limited<br>period e.g. for 1<br>month |                                                                              | You must enter a valid amount<br>which falls in the range for a TLR1 |
| TLR 2                                       | PE0083  | Level – select the<br>'position' not contract        | Start date – start date of allowance                                                    | Cash – enter<br>annual amount                                                | Employees on the Leadership<br>Group cannot have a TLR               |
|                                             |         |                                                      | *End date – only<br>enter if paying for<br>a time limited<br>period e.g. for 1<br>month |                                                                              | You must enter a valid amount<br>which falls in the range for a TLR2 |
| TLR 3                                       | PE0084  | Level – select the<br>'position' not contract        | Start date – start date of allowance                                                    | Cash – enter<br>annual amount                                                | Employees on the Leadership<br>Group cannot have a TLR               |
|                                             |         |                                                      | *End date – only<br>enter if paying for<br>a time limited<br>period e.g. for 1<br>month |                                                                              | You must enter a valid amount<br>which falls in the range for a TLR3 |
| Unqualified Teacher<br>Allowance            | PE0061  | Level – select the<br>'position' not contract        | Start date – start<br>date of allowance                                                 | Payment table /<br>rate code – select<br>Unqualified<br>Teacher<br>Allowance | Your HR will pay an annual amount<br>/ 12                            |

### **Deduction Elements**

| Element Name        | Number | Input                        | Input      | Input                              | Input | Notes                                                                                                    |
|---------------------|--------|------------------------------|------------|------------------------------------|-------|----------------------------------------------------------------------------------------------------|
| Annual Added Rent   | DE0034 | Level – Select<br>'Contract' | Start Date | Cash – enter the monthly amount    |       | Only to be used if employee<br>has two different rent<br>deduction amounts.<br>Request to attach element to<br>school payroll has to be<br>made as not available as |
| Pennies from Heaven | DE0017 | Level – Select<br>'Contract' | Start Date |                                    |       | standard           This will deduct pennies from all positions occupied by the employee                                                                             |
| Rent                | DE020  | Level – Select<br>'Contract' | Start Date | Cash – enter the<br>monthly amount |       | To be used to deduct Rent i.e. from Caretakers                                                                                                    |